## マネージャファイル画面

.

|                                                                                                    |                                                                                                    |                                                                                                    |                  |                               | N           |                 | マネージャ             |                |
|----------------------------------------------------------------------------------------------------|----------------------------------------------------------------------------------------------------|----------------------------------------------------------------------------------------------------|------------------|-------------------------------|-------------|-----------------|-------------------|----------------|
| ALVOYS1         選択行前時         ・ レポート確認先         ・ 確認                ・ 「「「」」」」」」」」」」」」」」」」」」」」」」                                                                                                    |                                                                                                    | ジャ管理 Ø LOTT                                                                                                    | 完全一致 部分<br>検索 先課 | 匚 <b>蝥 □ <mark>K2A</mark></b> | $\Box \Box$ | TZ-K N2         | SQW               |                |
| ・レポート確認先<br>アップロード者、または、確認た         ・確認<br>確認素の記載先の特記事項<br>OK:確認済、?:未確認・           ・メルント行:選択行         ・レポート確認先<br>アップロード者、または、確認た         ・確認<br>確認素の記載先の特記事項<br>OK:確認済、?:未確認・           ・カレント行:選択行         ・シレポート確認先<br>アップロード者、または、確認た         ・確認<br>のK:確認済、?:未確認・           ・カレント行:選択行         ・シレポート行生         シトレポートでは認定、<br>2019/10/28 10:57         シトレ<br>シレント行:<br>2019/10/28 10:57         シトレ<br>シレント行:<br>2019/10/28 10:57         シトレ<br>シレント行:<br>2019/10/28 10:57         シトレ<br>シレント行:<br>2019/10/28 10:44         シトレ<br>シレント行:<br>2019/10/27 10:57         シトレ<br>シレ<br>シレント行:<br>2019/10/27 10:57         シトレ<br>シレ<br>シレ<br>シレ<br>シレ<br>シレ<br>シレ<br>シレ<br>シレ<br>シレ<br>シレ<br>シレ<br>シレ<br>シレ                                                                                                    | フレッシュ 選択行削除                                                                                                    |                                                                                                    |                  |                               | — V         | : OK            | COM               |                |
| ・レポート確認先<br>アップロード者、または、確認先         ・確認<br>確認みな記載先の特記事項<br>のド:確認法、?:未確認。           ・レポート確認先<br>アップロード者、または、確認先         ・確認<br>確認法で記載先の特記事項<br>のド:確認法、?:未確認。           ・レポート確認先<br>アップロード者、または、確認先         ・確認<br>確認法で記載先の特記事項<br>のド:確認法、?:未確認。           ・レポート確認先<br>アップロード者、または、確認先         ・確認<br>の<br>いたいでする、または、確認先           ・レポート確認先<br>アップロード者、または、確認先         ・確認<br>の<br>いたいでする、または、確認先           ・レポートです。または、確認先         ・確認<br>の<br>の<br>いたいでする。           ・レポートです。または、確認先         ・確認<br>の<br>の<br>いたいでする。           ・レポートです。または、確認先         ・確認<br>の<br>の<br>の<br>の<br>の<br>の<br>の<br>の<br>の<br>の<br>の<br>の<br>の<br>の<br>の<br>の<br>の<br>の<br>の                                                                                                    |                                                                                                    | 7                                                                                                    |                  |                               |             |                 | •                 |                |
| ・レパート健認先         ・健認           アップロード者、または、確認先         確認2010年の特記事項<br>OK:確認方、?:未確認 <sup>*</sup> ・レパート健認先         アップロード者、または、確認先           ・日本         1/2006           ・日本         1/2006           ・日本         1/2006           ・日本         1/2006           ・日本         1/2006           ・日本         1/2006           ・日本         1/2006           ・日本         1/2006           ・日本         1/2006           ・日本         1/2006           ・日本         1/2006           ・日本         1/2006           ・日本         1/2006           ・日本         1/2007           ・日本         1/2007                                                                                                    | Ο ⊀-ΓΣΈΝΕΙ Ο ΙΟΤΛΕΡΙ Ο JCCEPI Ο ΡΈΝΕΝΙ Ο DXCCEPI                                                                                                    | ●マネージャ世報 ②LDIWGDB発達 ● 液合粧素 4 書款 ③<br>2 リフレッジュ 思想のコン ジュコー (単一正形)                                                                                                    |                  |                               | 4L-         |                 | \<br>राजीय — ब्रा |                |
| ・       最終変更登録日       2019/10/25       10:57       392HP       CT1ENW       QRZ.COM       OK       2019/10/23         ・カレント行:選択行       2019/10/25       10:57       DSGC       IKU       QRZ.COM       OK       2019/10/23         ・カレント行:選択行       2019/10/25       10:57       DSGC       IKU       QRZ.COM       OK       2019/10/23         ・カレント行:選択行       2019/10/25       10:57       DSGC       IKU       QRZ.COM       OK       2019/10/23         ・カレント行:選択行       2019/10/25       10:57       DSGCC       IKZUUC       QRZ.COM       OK       2019/10/23         ・カレント行:選択行       2019/10/27       10:57       S92HP       CT1ENW       QRZ.COM       OK       2019/10/23         ・カレント行:       2019/10/27       10:57       S92HP       CT1ENW       QRZ.COM       OK       2019/10/23         2019/10/27       10:57       S92HP       CT1ENW       QRZ.COM       OK       2019/10/23         2019/10/27       10:57       DS6CC       IKZUUC       QRZ.COM       OK       2019/10/23         2019/10/27       10:54       10:44       J79WTA       HB9MFM       QRZ.COM       OK       2019/10/27         2019/10/27       10:41       14                                                                                                    |                                                                                                    | 1412日         1010日         10100日         1010日         1010日                                                                                                    | • •              | 小一ト唯認                         |             | -               | <b>催認</b>         |                |
| ・         最終変更登録日<br>更新の都度<br>新しい日付に自動更新         日日の         1/2061         1/2061         1/2061         1/2061         1/2061         1/2061         1/2061         1/2061         1/2061         1/2061         1/2061         1/2061         1/2061         1/2061         1/2061         1/2061         1/2061         1/2061         1/2061         1/2061         1/2061         1/2061         1/2061         1/2061         1/2061         1/2061         1/2061         1/2061         1/2061         1/2061         1/2061         1/2061         1/2061         1/2061         1/2061         1/2061         1/2061         1/2061         1/2061         1/2061         1/2061         1/2061         1/2061         1/2061         1/2061         1/2061         1/2061         1/2061         1/2061         1/2061         1/2061         1/2061         1/2061         1/2061         1/2061         1/2061         1/2061         1/2061         1/2061         1/2061         1/2061         1/2061         1/2061         1/2061         1/2061         1/2061         1/2061         1/2061         1/2061         1/2061         1/2061         1/2061         1/2061         1/2061         1/2061         1/2061         1/2061         1/2061         1/2061         1/2061         1/2061                                                                                                    | 2019/10/28 10:57 D68CCC IX2VUC QRZ.COM OK BUR DIR<br>2019/10/28 10:44 J79WTA HB9MFM QRZ.COM OK<br>2019/10/28 10:41 5KOK OKEDJ QRZ.COM OK                                            | 2019/10/23<br>2018/02/06<br>2019/10/09<br>2019/10/09<br>2019/10/09                                                                                                    | 7                | ッフロード省、                       | または、確認      | 先               | 催認及び記載先の          | 特記事項           |
| ・カレント行:選択行<br>・ 最終変更登録日<br>更新の都度<br>新しい日付に自動更新<br>1年半を経過しても再検索等をされなかった<br>ものについてはレスポンスをよくするためにこ                                                                                                    | 2019/10/27 19:54 TM20CT F6KJX 0RZ.COM 0K<br>2019/10/27 15:54 SUBX 0H22H 0RZ.COM 0K<br>2019/10/27 15:54 UA0SR W3HNK 0RZ.COM 0K                                                       | 2019/10/27         ワーク目コール等         D×局検索(論出)           2019/10/27         2019/10/27         日料物品         日料物品           2019/10/27         日料物品         日料物品         マネージャ検索(論出)                                                                                                    |                  |                               |             |                 | OK:確認済、?:         | :禾確認。          |
| <ul> <li>・ 最終変更登録日<br/>更新の都度<br/>新しい日村に自動更新</li> <li>・ 最終変更登録日</li> <li>・ 日本総大学をされなかった<br/>ものについてはレスポンスをよくするために</li> <li>2019/10/27 17:45</li> <li>2019/10/27 17:45</li> <li>2019/10/27 17:45</li> <li>2019/10/27 15:54</li> <li>2019/10/27 17:45</li> <li>2019/10/27 17:45</li> <li>2019/10/27 14:12</li> <li>2019/10/27 14:13</li> <li>2019/10/27 14:10</li> <li>2019/10/27 14:10</li> <li>2019/10/27 13:59</li> <li>2019/10/27 13:59</li> <li>2019/10/27 13:59</li> <li>2019/10/27 09:09</li> <li>2019/10/27 09:09</li> <li>2019/10/27 09:09</li> <li>2019/10/27 09:09</li> <li>2019/10/27 09:09</li> <li>2019/10/27 09:09</li> <li>2019/10/27 09:09</li> <li>2019/10/27 09:09</li> <li>2019/10/27 09:09</li> <l< th=""><th>2019/10/27 14:10 4L2M EA7FTR QRZ_COM 0K<br/>2019/10/27 14:10 4471 W2R0 QRZ_COM 0K<br/>2019/10/27 14:10 579CT SP6CTK QRZ_COM 0K</th><th>2019/10/27<br/>2018/02/19<br/>2019/10/27<br/>2019/10/27<br/>2018/02/19 09:10 2日本市(職法)<br/>2019/10/27<br/>2018/02/19 09:10 2日本市(職法)</th><th></th><th></th><th><math>\setminus</math></th><th></th><th></th><th></th></l<></ul> | 2019/10/27 14:10 4L2M EA7FTR QRZ_COM 0K<br>2019/10/27 14:10 4471 W2R0 QRZ_COM 0K<br>2019/10/27 14:10 579CT SP6CTK QRZ_COM 0K                                                        | 2019/10/27<br>2018/02/19<br>2019/10/27<br>2019/10/27<br>2018/02/19 09:10 2日本市(職法)<br>2019/10/27<br>2018/02/19 09:10 2日本市(職法)                                                                                                    |                  |                               | $\setminus$ |                 |                   |                |
| ・最終変更登録日         日本         日本                                                                                                    | 2019/10/27 13:59 (K1K) 713/3 (RZ, COM OK<br>2019/10/27 13:59 (RZ), OE2GEN OX, CMZ, COM OK<br>2019/10/27 09:99 PZ5K G3NKC (RZ, COM OK<br>2019/10/27 09:99 JA77FN JG7PS, J OR7 COM OK | 2019/10/27 Fx 75m66182.0574214c.22105102<br>2019/10/27 XML046 GR2(WWW) 018054.0-107<br>2019/10/24 74214 74214 to D0051                                                                                                    | ● ● 1 / 2086 ▶   | 日付順                           | DX局順 選択行    | <b>利明除 不正DE</b> | 削除 2年超全削除         | UPtoQRZ リフレッシュ |
| ・         最終変更登録日         2019/10/28         10:57         VP6R         K9CT         QRZ.COM         OK         2019/10/16           ・カレント行:選択行         2019/10/28         10:57         S92HP         CT1ENW         QRZ.COM         OK         2019/10/23           ・カレント行:選択行         2019/10/28         10:57         S92HP         CT1ENW         QRZ.COM         OK         2019/10/23           ・カレント行:選択行         2019/10/28         10:41         5K0K         OK6DJ         QRZ.COM         OK         2019/10/23           2019/10/27         10:41         5K0K         OK6DJ         QRZ.COM         OK         2019/10/23           2019/10/27         19:54         TM20CI         F6KJX         QRZ.COM         OK         2019/10/27           2019/10/27         16:00         SUBX         OH2BH         QRZ.COM         OK         2019/10/27           2019/10/27         14:12         5K0K         OK6DJ         QRZ.COM         OK         2019/10/27           2019/10/27         14:12         5K0K         QRZ.COM         OK         2019/10/27           2019/10/27         14:12         VAT         W2RQ         QRZ.COM         OK         2019/10/27           2019/10/27         14:12                                                                                                    | 2019/10/27 07:45 5J500V HK3VHZ QRZ_COM 0K<br>2019/10/27 07:31 379C M00X0 QRZ_COM 0K ?->SP60K<br>2019/10/25 10:23 379H SP9F1H QRZ_COM 0K                                             | 2019/10/27 XML9846 202(www) 0 082C0<br>2019/10/26 2019/10/26 86 202(www) 10 082C0<br>2019/10/26 86 202(www) 10 082C0<br>2019/10/27 10 082C0<br>2019/10/27 10 082C0<br>2019/10/27 10 082C0<br>2019/10/27 10 082C0<br>2019/10/27 10 082C0<br>2019/10/27 10 082C0<br>2019/10/27 10 082C0<br>2019/10/26 10 082C0<br>2019/10/26 10 082C0<br>2019/10/27 10 082C0<br>2019/10/27 10000<br>2019/10/27 10000<br>2019/10000<br>2019/10000<br>201 | 登録日(UTC) v       | DX局                           | マネージャ       |                 | <br>₩認            |                |
| <ul> <li>・カレント行:選択行</li> <li>・クリント行:選択行</li> <li>・クリント行:選択行</li> <li>・クリント行:選択行</li> <li>・クリント行:選択行</li> <li>・クリットクリント行:選択行</li> <li>・クリットクリント行:選択行</li> <li>・クリットクリント行:選択行</li> <li>・クリットクリント行:選択行</li> <li>・クリットクリント行:選択行</li> <li>・クリットクリント行:選択行</li> <li>・クリットクリント行:選択行</li> <li>・クリットクリント行:選択行</li> <li>・クリットクリント行:選択行</li> <li>・クリットクリント行: ごのして、シーシットクリントクリントクリントクリントクリントクリントクリントクリントクリントクリン</li></ul>                                                                                                    | 2019/10/25 04:05 EH3MRC EA32K 0RZ.COM 0K<br>2019/10/24 09:08 4L1R W3HNK 0RZ.COM 0K                                                                                                  | 2019/10/25 - マニアル セッション教家 T NALE GRAND<br>2019/10/24 - マニアル セッション教家 エクスポート GRAND                                                                                                    | 2019/10/28 10:57 | VP6R                          | K9CT        | QRZ.COM         | 0K                | 2019/10/16     |
| <ul> <li>・カレント行:選択行</li> <li>2019/10/28 10:57 D68CCC IK2VUC QRZ.COM OK BUR DIR 2019/10/23<br/>2019/10/28 10:44 J79WTA HB9MFM QRZ.COM OK 2018/02/06<br/>2019/10/28 10:41 5K0K OK6DJ QRZ.COM OK 2019/10/27<br/>2019/10/27 19:54 TM20CI F6KJX QRZ.COM OK 2019/10/27<br/>2019/10/27 16:00 SU8X OH2BH QRZ.COM OK 2019/10/27<br/>2019/10/27 14:12 4L2M EA7FTR QRZ.COM OK 2019/10/27<br/>2019/10/27 14:12 4L2M EA7FTR QRZ.COM OK 2019/10/27<br/>2019/10/27 14:10 V47T W2RQ QRZ.COM OK 2019/10/27<br/>2019/10/27 14:09 S79CI SP6CIK QRZ.COM OK 2019/10/27<br/>2019/10/27 14:09 S79CI SP6CIK QRZ.COM OK 2019/10/27<br/>2019/10/27 13:59 CR2L OE2CEN QRZ.COM OK 2019/10/27<br/>2019/10/27 13:59 CR2L OE2CEN QRZ.COM OK 2019/10/27<br/>1年半を経過しても再検索等をされなかった<br/>ものについてはレスポンスをよくするために 2019/10/27 07:31 S79C M00X0 QRZ.COM OK ?-&gt;SP6CK 2019/10/27</li> </ul>                                                                                                    |                                                                                                    |                                                                                                    | 2019/10/28 10:57 | S92HP                         | CT1ENW      | QRZ.COM         | OK                | 2018/03/30     |
| <ul> <li>・カレント行:選択行</li> <li>2019/10/28 10:44 J79WTA HB9MFM QRZ.COM 0K 2018/02/06</li> <li>2019/10/28 10:41 5K0K 0K6DJ QRZ.COM 0K 2019/10/09</li> <li>2019/10/27 19:54 TM20CI F6KJX QRZ.COM 0K 2019/10/27</li> <li>2019/10/27 16:00 SU8X 0H2BH QRZ.COM 0K 2019/10/27</li> <li>2019/10/27 14:12 4L2M EA7FTR QRZ.COM 0K 2019/10/27</li> <li>2019/10/27 14:10 V47T W2RQ QRZ.COM 0K 2019/10/27</li> <li>2019/10/27 14:09 S79CI SP6CIK QRZ.COM 0K 2019/10/27</li> <li>2019/10/27 14:09 KTKLJ F1JKJ QRZ.COM 0K 2019/10/27</li> <li>2019/10/27 14:09 V47T W2RQ QRZ.COM 0K 2019/10/27</li> <li>2019/10/27 14:09 KTKLJ F1JKJ QRZ.COM 0K 2019/10/27</li> <li>2019/10/27 13:59 CR2L 0E2GEN QRZ.COM 0K 2019/10/27</li> <li>2019/10/27 09:09 JA7ZFN JG7PSJ QRZ.COM 0K 2019/10/27</li> <li>2019/10/27 07:45 5J500V HK3VHZ QRZ.COM 0K 2019/10/27</li> <li>2019/10/27 07:31 S79C M00X0 QRZ.COM 0K ?-&gt;SP6CK 2019/10/26</li> </ul>                                                                                                    |                                                                                                    |                                                                                                    | 2019/10/28 10:57 | D68CCC                        | IK2VUC      | QRZ.COM         | OK BUR DIR        | 2019/10/23     |
| 2019/10/2810:415K0K0K6DJQRZ.COM0K2019/10/092019/10/2719:54TM20CIF6KJXQRZ.COM0K2019/10/272019/10/2719:54TM20CIF6KJXQRZ.COM0K2019/10/272019/10/2716:00SU8X0H2BHQRZ.COM0K2019/10/272019/10/2715:54UA0SRW3HNKQRZ.COM0K2019/10/272019/10/2714:124L2MEA7FTRQRZ.COM0K2019/10/272019/10/2714:10V47TW2RQQRZ.COM0K2019/10/272019/10/2714:09S79CISP6CIKQRZ.COM0K2019/10/272019/10/2714:08TK1KJF1JKJQRZ.COM0K2019/10/272019/10/2713:59CR2L0E2GENQRZ.COM0K2019/10/272019/10/2709:09PZ5KG3NKCQRZ.COM0K2019/10/271年半を経過しても再検索等をされなかった<br>ものについてはレスポンスをよくするために2019/10/2707:31S79CM00X0QRZ.COM0K2019/10/26                                                                                                    | <ul> <li>・カレント行:選択行</li> </ul>                                                                                                    |                                                                                                    | 2019/10/28 10:44 | J79WTA                        | HB9MFM      | QRZ.COM         | OK                | 2018/02/06     |
| 2019/10/2719:54TM20CIF6KJXQRZ.COMOK2019/10/272019/10/2716:00SUBXOH2BHQRZ.COMOK2019/10/272019/10/2715:54UA0SRW3HNKQRZ.COMOK2019/10/272019/10/2714:124L2MEA7FTRQRZ.COMOK2019/10/272019/10/2714:10V47TW2RQQRZ.COMOK2019/10/272019/10/2714:10V47TW2RQQRZ.COMOK2019/10/272019/10/2714:09S79CISP6CIKQRZ.COMOK2019/10/272019/10/2714:09S79CISP6CIKQRZ.COMOK2019/10/272019/10/2714:09S79CISP6CIKQRZ.COMOK2019/10/272019/10/2719/10/2713:59CR2LOE2GENQRZ.COMOK2019/10/271年半を経過しても再検索等をされなかった<br>ものについてはレスポンスをよくするために2019/10/2707:45SJ500VHK3VHZQRZ.COMOK2019/10/272019/10/2707:31S79CM00XOQRZ.COMOK2019/10/262019/10/26                                                                                                    |                                                                                                    |                                                                                                    | 2019/10/28 10:41 | 5K0K                          | OK6DJ       | QRZ.COM         | OK                | 2019/10/09     |
| 2019/10/2716:00SU8X0H2BHQRZ.COM0K2019/10/272019/10/2715:54UA0SRW3HNKQRZ.COM0K2019/10/272019/10/2714:124L2MEA7FTRQRZ.COM0K2019/10/272019/10/2714:10V47TW2RQQRZ.COM0K2019/10/272019/10/2714:09S79CISP6CIKQRZ.COM0K2019/10/272019/10/2714:08TK1KJF1JKJQRZ.COM0K2019/10/272019/10/2714:08TK1KJF1JKJQRZ.COM0K2019/10/272019/10/2713:59CR2L0E2GENQRZ.COM0K2019/10/272019/10/2709:09PZ5KG3NKCQRZ.COM0K2019/10/271年半を経過しても再検索等をされなかった<br>ものについてはレスポンスをよくするために2019/10/2707:455J500VHK3VHZQRZ.COM0K2019/10/272019/10/2707:31S79CM00X0QRZ.COM0K2019/10/262019/10/26                                                                                                    |                                                                                                    |                                                                                                    | 2019/10/27 19:54 | TM20CI                        | F6KJX       | QRZ.COM         | OK                | 2019/10/27     |
| 2019/10/2715:54UA0SRW3HNKQRZ. COMOK2019/10/272019/10/2714:124L2MEA7FTRQRZ. COMOK2019/10/272019/10/2714:10V47TW2RQQRZ. COMOK2018/02/192019/10/2714:09S79CISP6CIKQRZ. COMOK2019/10/272019/10/2714:09S79CISP6CIKQRZ. COMOK2019/10/272019/10/2714:08TK1KJF1JKJQRZ. COMOK2019/10/27変動の都度2019/10/2713:59CR2LOE2GENQRZ. COMOK2019/10/27新しい日付に自動更新2019/10/2709:09PZ5KG3NKCQRZ. COMOK2019/10/271年半を経過しても再検索等をされなかった2019/10/2709:09JA7ZFNJG7PSJQRZ. COMOK2019/10/271年半を経過しても再検索等をされなかった2019/10/2707:455J500VHK3VHZQRZ. COMOK2019/10/272019/10/2707:31S79CM00XOQRZ. COMOK2019/10/26                                                                                                    |                                                                                                    |                                                                                                    | 2019/10/27 16:00 | SU8X                          | OH2BH       | QRZ.COM         | OK                | 2019/10/27     |
| 2019/10/27 14:12       4L2M       EA7FTR       QRZ.COM       OK       2019/10/27         2019/10/27 14:10       V47T       W2RQ       QRZ.COM       OK       2018/02/19         2019/10/27 14:09       S79CI       SP6CIK       QRZ.COM       OK       2019/10/27         更新の都度       2019/10/27 14:09       S79CI       SP6CIK       QRZ.COM       OK       2019/10/27         新しい日付に自動更新       2019/10/27 09:09       PZ5K       G3NKC       QRZ.COM       OK       2019/10/27         1年半を経過しても再検索等をされなかった<br>ものについてはレスポンスをよくするために       2019/10/27 07:31       S79C       MOOXO       QRZ.COM       OK       2019/10/27                                                                                                    |                                                                                                    |                                                                                                    | 2019/10/27 15:54 | UAØSR                         | W3HNK       | QRZ.COM         | OK                | 2019/10/27     |
| ・ 最終変更登録日       2019/10/27 14:10       V47T       W2RQ       QRZ. COM       OK       2018/02/19         ・ 最終変更登録日       2019/10/27 14:09       S79CI       SP6CIK       QRZ. COM       OK       2019/10/27         更新の都度       2019/10/27 14:08       TK1KJ       F1JKJ       QRZ. COM       OK       2019/10/27         新しい日付に自動更新       2019/10/27 09:09       PZ5K       G3NKC       QRZ. COM       OK       2019/10/27         1年半を経過しても再検索等をされなかった<br>ものについてはレスポンスをよくするために       2019/10/27 07:31       S79C       M00X0       QRZ. COM       OK       2019/10/27                                                                                                    |                                                                                                    |                                                                                                    | 2019/10/27 14:12 | 4L2M                          | EA7FTR      | QRZ.COM         | OK                | 2019/10/27     |
| ・最終変更登録日       2019/10/27 14:09 S79CI SP6CIK QRZ.COM 0K 2019/10/27         更新の都度       2019/10/27 14:08 TK1KJ F1JKJ QRZ.COM 0K 2019/10/27         変更新の都度       2019/10/27 13:59 CR2L 0E2GEN QRZ.COM 0K 2019/10/27         新しい日付に自動更新       2019/10/27 09:09 PZ5K G3NKC QRZ.COM 0K 2019/10/27         1年半を経過しても再検索等をされなかった<br>ものについてはレスポンスをよくするために       2019/10/27 07:45 5J500V       HK3VHZ QRZ.COM 0K 2019/10/27         2019/10/27 07:31 S79C M00X0       QRZ.COM 0K 2019/10/27                                                                                                    |                                                                                                    |                                                                                                    | 2019/10/27 14:10 | V47T                          | W2RQ        | QRZ.COM         | OK                | 2018/02/19     |
| 取終変更豆球口         2019/10/27 14:08         TK1KJ         F1JKJ         QRZ. COM         OK         2019/10/27           更新の都度<br>新しい日付に自動更新         2019/10/27 13:59         CR2L         0E2GEN         QRZ. COM         OK         2019/10/27           1年半を経過しても再検索等をされなかった<br>ものについてはレスポンスをよくするために         2019/10/27 07:31         S79C         M00X0         QRZ. COM         OK         2019/10/27           2019/10/27         07:31         S79C         M00X0         QRZ. COM         OK         2019/10/27                                                                                                    | - 具约杰西兹码口                                                                                                    |                                                                                                    | 2019/10/27 14:09 | S79CI                         | SP6CIK      | QRZ.COM         | OK                | 2019/10/27     |
| 更新の都度       2019/10/27 13:59       CR2L       0E2GEN       QRZ. COM       0K       2019/10/27         新しい日付に自動更新       2019/10/27 09:09       PZ5K       G3NKC       QRZ. COM       0K       2017/10/24         1年半を経過しても再検索等をされなかった<br>ものについてはレスポンスをよくするために       2019/10/27 07:45       5J500V       HK3VHZ       QRZ. COM       0K       2019/10/27                                                                                                    | • 取於変史豆稣口                                                                                                    |                                                                                                    | 2019/10/27 14:08 | TK1KJ                         | F1JKJ       | QRZ. COM        | OK                | 2019/10/27     |
| 新しい日付に目動更新<br>2019/10/27 09:09 PZ5K G3NKC QRZ.COM OK 2017/10/24<br>2019/10/27 09:09 JA7ZFN JG7PSJ QRZ.COM OK 2019/10/27<br>1年半を経過しても再検索等をされなかった 2019/10/27 07:45 5J500V HK3VHZ QRZ.COM OK 2019/10/27<br>ものについてはレスポンスをよくするために 2019/10/27 07:31 S79C M00XO QRZ.COM OK ?->SP6CK 2019/10/26                                                                                                    | 更新の都度                                                                                                    |                                                                                                    | 2019/10/27 13:59 | CR2L                          | 0E2GEN      | QRZ. COM        | OK                | 2019/10/2/     |
| 1年半を経過しても再検索等をされなかった       2019/10/27 07:45       5J500V       HK3VHZ       QRZ. COM       OK       2019/10/27         ものについてはレスポンスをよくするために       2019/10/27 07:31       S79C       M00X0       QRZ. COM       OK       2019/10/27                                                                                                    | 新しい日付に目動更新                                                                                                    | ·                                                                                                    | 2019/10/27 09:09 | PZ5K                          | G3NKC       | QRZ. COM        | OK                | 2017/10/24     |
| 1年半を経過しても再検索等をされなかった 2019/10/27 07:35 5J500V HK3VHZ QRZ.COM 0K 2019/10/27 5J500V HK3VHZ QRZ.COM 0K 2019/10/27 5J500V HK3VHZ QRZ.COM 0K 2019/10/27 2019/10/27 5J500V HK3VHZ QRZ.COM 0K 2019/10/27 2019/10/27 5J500V HK3VHZ QRZ.COM 0K 2019/10/27 5J500V HK3VHZ QRZ.COM 0K 2019/10/27 5J500V HK3VHZ QRZ.COM 0K 2019/10/27 5J500V HK3VHZ QRZ.COM 0K 2019/10/27 5J500V HK3VHZ QRZ.COM 0K 2019/10/27 5J500V HK3VHZ QRZ.COM 0K 2019/10/27 5J500V 5J500V                                                                                                    |                                                                                                    |                                                                                                    | 2019/10/27 09:09 | JA/ZEN                        | JG/PSJ      | QRZ.COM         | OK                | 2019/10/27     |
| ものについてはレスボンスをよくするために 2019/10/27 07:31 S79C M00X0 QRZ.COM OK ?->SP6CK 2019/10/26                                                                                                    | 1年半を経過しても再相                                                                                                    | 東家寺をされなかった                                                                                                    | 2019/10/27 07:45 | 535000                        | HK3VHZ      | QRZ. COM        |                   | 2019/10/27     |
|                                                                                                    | ものについてはレスポ                                                                                                    | シスをよくするために                                                                                                    | 2019/10/27 07:31 | S79C                          | MUUXU       | QRZ.COM         | UK 7->SP6CK       | 2019/10/26     |
| 適宜削除いたします。 2019/10/25 10:23 S/9W SP9F1H QKZ.COM UK 2019/10/21                                                                                                    | 適冝削除いたします。                                                                                                    |                                                                                                    | 2019/10/25 10:23 | 279W                          | SP9FIH      | QRZ. COM        | UK                | 2019/10/21     |
| 2019/10/25 04:05 EH3WKC EA32K QRZ.COM OK 2019/10/25                                                                                                    |                                                                                                    |                                                                                                    | 2019/10/25 04:05 | EH3WKG                        |             |                 | UK OK             | 2019/10/25     |

### ※ 注意事項

皆さんからいただいたデータを再確認して登録していますが、 業務日誌へ登録の都度、自己責任で確認してください。 マネージャを確認した場合はメイン画面のマネージャ欄を変更してください。 それにより全員のマネージャが更新されます。

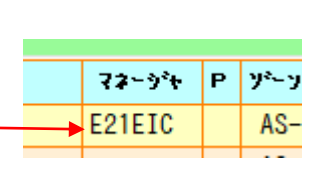

# 初回登録日 更新の都度 新しい日付に自動更新

## クリックボードを活用したメンテナンスの扱い

## [Ctrl] + [*⑦ ウ*リック] = クリップボードヘコピーを行い & 右のテキストへ貼付を実施

## [Shift]+[[] クリック] = クリップボードの内容をクリック位置へ貼付

| M | . €  1       | / 2787   🕨 | ▶□□     | DX局順 選択 | 行削除 不正DB | │<br><mark>削除│2年半超全削除│</mark> UPtoQF | Z リフレッシュ   | 日日日日日日日日日日日日日日日日日日日日日日日日日日日日日日日日日日日日日日日 |                            |
|---|--------------|------------|---------|---------|----------|--------------------------------------|------------|-----------------------------------------|----------------------------|
|   | <b>登録日</b> ( | (IITC) v   | DX局     | マネージャ   | IIP者or確認 | 審認状況                                 | 初回登録日      |                                         |                            |
| • | 2022/01/     | 25 20:52   | NP2AR   | EB7DX   | QRZ.COM  | ОК                                   | 2020/11/30 | DX局                                     | NP2AR                      |
|   | 2022/01/     | 25 16:53   | II5IAFZ | IQ5AE   | QRZ.COM  | OK                                   | 2021/09/18 | マネージャ                                   | EB7DX                      |
|   | 2022/01/     | 25 12:31   | YC5NDR  | EA5GL   | QRZ.COM  | OK LoTW & Eqsl                       | 2022/01/24 | ● 録 単                                   | ORZ COM                    |
|   | 2022/01/     | 24 22:01   | P40AA   | DL4MM   | QRZ.COM  | OK                                   | 2022/01/24 | ¥9713                                   | GIVE. OOM                  |
|   | 2022/01/     | 24 21:15   | ZS6S    | EA5GL   | EA5GL    | OK EA5GL LIST                        | 2022/01/24 | 唯認済                                     | <mark>OK</mark>  UP者一覧 - [ |
|   | 0000 /01 /   | 0/ 01.15   | TECDAS  | EVECI   | EVECI    | OK ENECT LIST                        | 2022/01/24 |                                         |                            |

※ 枠内のみに機能します。

マネージャファイルはbgalog起動時に自動的にメンテナンスされます。

| マネージャファイル画面 ・ NWから直接マネージャファイル<br>通常はBGALOG起動時に自動更新されま<br>ここをクリックで最新ファイルに置き換わりま | ・〕<br>左の<br>その<br>その<br>その<br>その<br>それ<br>さ<br>で<br>その<br>その<br>その<br>その<br>その<br>その<br>その<br>その<br>その<br>その<br>その<br>その<br>その | 自加登録<br>テキストの内容を追加登録し<br>都度JA5BGA迄レポートが原<br>を基に修正したものを配布い<br>食素ボタン<br>テキストボックスの内容を検す | ます。<br>ます。<br>たします。                                             |
|--------------------------------------------------------------------------------|----------------------------------------------------------------------------------------------------|--------------------------------------------------------------------------------------|-----------------------------------------------------------------|
| ・ ワーク欄コール等・・                                                                   |                                                                                                    |                                                                                      |                                                                 |
| メイン画面ワーク欄のコールサインを下のテ                                                           | 最新のマネージャフ                                                                                                    | ァイルに更新                                                                               |                                                                 |
| キストボックスへ取り込みます。                                                                | DXE PU2YVW                                                                                                    | 追加登録 DX局検索                                                                           |                                                                 |
| ・日時取込                                                                          | マネージャ                                                                                                    | (自動報告) マネージャ検索                                                                       | • DX局檢索(抽出)                                                     |
| カレント行の日時を取り込みます。                                                               | 登録者 JA5BGA                                                                                                    | 確認マーク記入                                                                              | 左のテキスト欄の局を抽出して表示します。                                            |
| • 日時指定削除                                                                       | 確認済 OK UP者一覧 -                                                                                                    | 送付先情報 ▼ コビ                                                                           |                                                                 |
| テキストボックスの日時より古いデータを削                                                           | - ワーク欄コール等<br>取込・検索                                                                                                    | DX局検索(抽出)                                                                            | ・ マネージャ検索(冊出)<br>左のテキスト欄の局を抽出して表示します。                           |
| 际します。                                                                          | 日時取込 日時指定削除                                                                                                    | マネージャ検索(抽出)                                                                          |                                                                 |
| <ul> <li>検索用テキストボックス ———</li> </ul>                                            | 2018/02/19 09:10                                                                                                    | 登錄者検索(抽出)◀                                                                           | - • 登録者(抽出)                                                     |
| 検索したい内容を記入します。                                                                 | '<br>登録済業務日誌のマネージャチ                                                                                                    | エック                                                                                  | <b>左のテキスト欄の局を抽出して表示します。</b>                                     |
| ・上記テキスト局・・・                                                                    | チェック開始日を上のテキスト                                                                                                    | 者に記入してください。                                                                          |                                                                 |
| XMLデータベースから検索用テキスト                                                             | XML登録者<br>テキスト都 GRZ()<br>テキスト                                                                                                  |                                                                                      |                                                                 |
| <b>ホックスの</b> 局を検索し右のテキストボックスへ内容を表示します。                                         | XML登録者<br>のRZ(1<br>サレント者                                                                                                    | www) o QRZCQ                                                                         | 〜・ QRZ. COM、WWW接続                                               |
| 注 : XML契約者以外は使用できません                                                           |                                                                                                    | HANQTH                                                                               | WWW接続によりGRZ. COMを検索します。<br>XML未登録者も使用可能です。                      |
| ・ カレント行局・・・<br>XMLデータベースからカレント行の局を                                             | マニアル セッション要                                                                                                    | ? 抽出(BGA用)<br>エクスポート(BGA用)                                                           | <ul> <li>◆ JA5BGA専用</li> <li>• BGA用については他の方は使用できません。</li> </ul> |
| 検索し右のテキストボックスへ内容を表示します                                                         |                                                                                                    |                                                                                      |                                                                 |
| なっ。<br>注 : XML契約者以外は使用できません。                                                   |                                                                                                    |                                                                                      |                                                                 |

## マネージャファイル画面

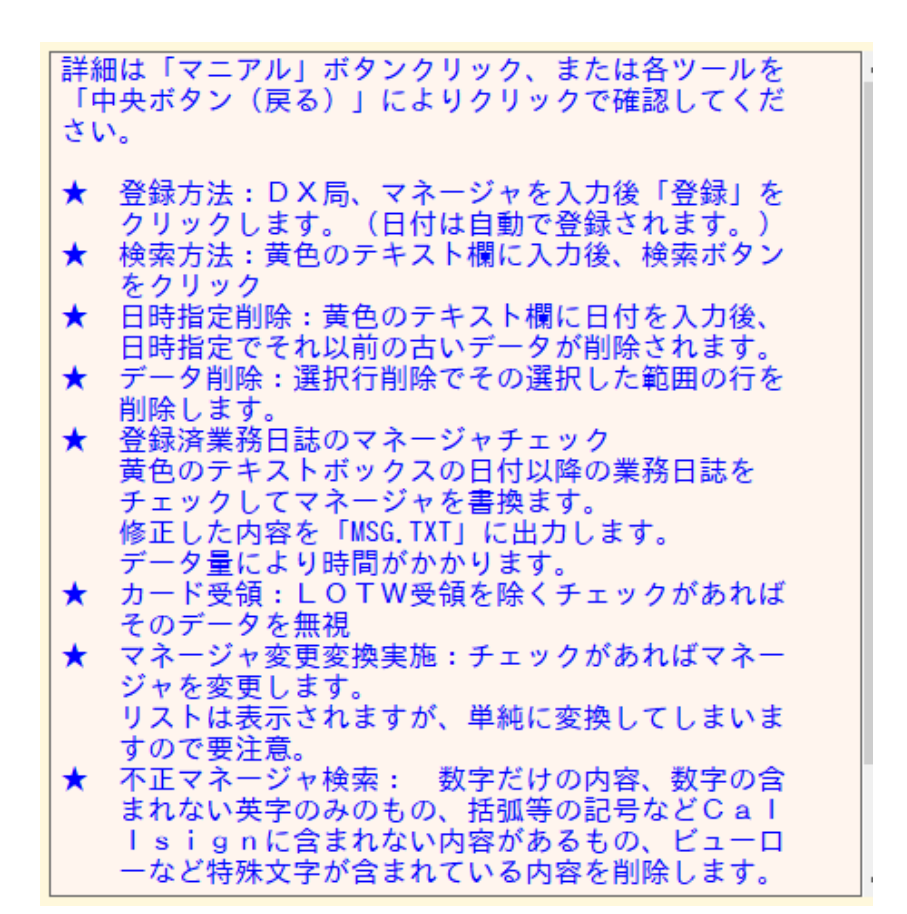

#### 自動報告内容の例

次を報告します。 マネージャ変更報告 報告者= JA5BGA コールサイン = [DX局名] 変更マネージャ= [マネージャ名] 登録者 = [確認先]

JA5BGA 鈴木 信一 Mail = <u>ja5bga@dokidoki.ne.jp</u> PrgVer = Ver 20180428a

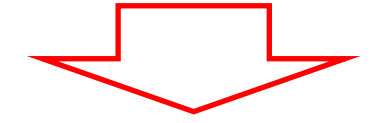

以上のレポートが当方へ報告されましたら 確認・修正のうえNWへアップいたします。

未確認情報(?)分については制度を重視し て今後はアップしません。

| カレ | ノントレコート  | 14直/総件剱    | ソート順行 | 削ぼ ヘルテーダ | ナエツク則际 2年      | - 间NWIL非衣 | 下向刖际(            | QRZ唯認 ≺- | ーク豆球 迭   | <b>択</b> 状態 解 阿 |
|----|----------|------------|-------|----------|----------------|-----------|------------------|----------|----------|-----------------|
|    |          | ↓ _        |       |          |                |           |                  | ↓        |          |                 |
| E⊮ | - €  1   | / 2086   🕨 | 日付順   | DX局順選    | <b>択行削除</b> 不正 | DB削除 2年起  | <sup>2</sup> 全削除 | UPtoQRZ  | リフレッシ    | <b>_</b>        |
|    | 登録日      | (UTC) 🔹 🔻  | DX局   | マネージャ    | 登録者            |           | 國                | 1:       | st登録     | ▲               |
| •  | 2019/10/ | 28 10:57   | VP6R  | K9CT     | QRZ.COM        | OK        |                  | 201      | 19/10/16 |                 |
|    | 2019/10/ | 28 10:57   | S92HP | CT1ENW   | QRZ.COM        | OK        |                  | 201      | 18/03/30 |                 |
|    |          |            |       |          |                |           | -                |          |          |                 |

マネージャファイルのメンテナンス

#### ★ 新しいマネージャ

起動時にEDXGホームページへ新しいマネージャデータ(QSLMANAGER.TXT)を確認します。 新規ファイルがあるとメイン画面開始時に自動的に使用中のマネージャリストを新規のリストと入れ替えます。 その他、局名を検索時やテルネット内にマネージャ情報が有れば自動で取り込みます。

#### ★ データの更新

QSLマネージャは「QRZ. COM、HAMQTH」 検索時や、テルネット等から自動で取得します。 QRZ. COM空を優先して登録するようにしていますが、テルネットからの自動取り込みもあります。 テルネットからの自動検索時は、テルネットへの登録者の個人コールでの登録となります。 その後、検索等を行いQRZ、COM等に登録があれば登録日を変更して書換更新を図ります。

#### ★ 不正データの削除

「不正データチェック」を定期的に実施して次の不正なデータを削除してください。

- マネージャにスペース、不正な英記号、など混入されているもの
- ・ 登録日、DX局、マネージャ、登録者、がスペース、ヌルのもの
- PM63、数字+英字、数字のみ、英字のみ、等のパターン この処理は、マネージャが正しいかを判断する物ではありません。

#### ★ QSLカード送付に当たっては、自己責任となります。

BGALOGは確かなQSLマネージャを取得して提供していません。 あくまで、参考であり手助けとして提供しているのみです。

#### ★ 極力正しいデータとするための協力願い

QSO時に正しくないマネージャを発見した場合の処理 QSO局(業務日誌)に正しくない局を発見した場合は次により補正してください。 衣

- 1 業務日誌のマネージャを変更
- 2 マネージャ欄を修正

#### 新しくマネージャを発見した場合の処理

新しいマネージャを発見した場合は次により補正してください。

- 1 業務日誌ヘマネージャを登録
- 2 右のテキストへ「DX局、マネージャ、確認先」を記入して追加登録を実施

## 以上で自分も他の方も正しいマネージャ管理が出来る様になります。 以上のことを実施していけば将来は正しいリストになると思っています。よろしくお願いします。

追加登録 (自動報告) JA5BGA

マネージャ

VK4EF

RW6HS

IA6REX

DX局

DX局

登録者

マネージャ

AH

NS

登録者

QRZ.COM

QRZ, COM

OR7 COM

## 印刷前に行うこと 次の処理を終了してから印刷をしてください。

★ 新しいマネージャチェック

右のボタンにより業務日誌の中へマネージャを書き込みます。 この処理を実施後に印刷を行ってください。 (印刷のソートを実施することによりこの処理が実施されます。) その都度確認して取り込んでいる場合はこの処理は必要ありません。

- ★ 森確認データの更新「QRZ. COM」での確認 次により確認してください。
   ①=QRZ. COM(XML契約者) 直接取得できた場合は自動で取り込まれます。
   ②=WWW経由で未契約者の方も確認できます。 そのホームページが開きます。
- $(\mathbf{1})$ ロ=加ント、レ=TXT XML登録者 テキスト福 QRZ(WWW) テキスト福 **(2**)₹ DXQSL QRZCQ QRZ(www) ത XML登録者 IK3QAR カレント相 ルン行 伦 HANQTH

★ 各自で確認したデータはテキスト内に記入して③で登録してください。 追加登録で登録してください。 確認済のデータは、④でOKマークを登録してください。

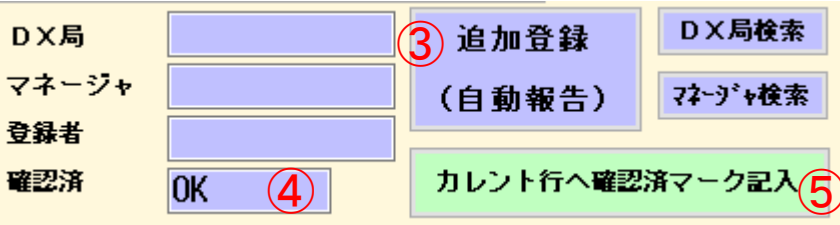

| DX局順    | リフレッシ | / <b>_</b> |                                |
|---------|-------|------------|--------------------------------|
| 登録者     | 確認    | 1          |                                |
| RZ.COM  | OK    | 201        |                                |
| RZ.COM  | 0K    | 201        |                                |
| RZ.COM  | OK    | 201        |                                |
| 5NQL    | ? 🔶   | 201        |                                |
| RZ.COM  | OK    | 201        | マネージャ登録は「/、T」等の記号の有るものは処理を行いまt |
| DRZ COM | OK    | 201        |                                |

#### 登録済業務日誌のマネージャチェック このマネージャリストによりマネージャをチェックして変更 チェック開始日を上のテキスト欄に記入してくたさい。

#### 6

## 印刷前に行うこと (QSLprint.TXT:印刷用テキストファイル)の仕組みとチェック

次の「QSLprint.TXT」は印刷画面の ③ ソート を実施すると自動で作成されます。 作成後はこのテキストファイルにより印刷されますのでチェックを行い事前に正しいものとしておく必要があります。 作成後は印刷ページ指定により「全印刷、部分指定印刷」が自由にできます。

「Cardno」単位で印刷:同一番号の場合は1枚のカードに印刷されます。 注意:最後の<9999>の数字は削除しないでください。 Allno Cardno Bureau HRS RIG ToRado Date Mode FRQ Power 移動オプション KG6JDX 1 KG6JDX 2019/06/27 09:20 FT8 50.313.0 -19 IC-7800 400W 1 2 2 3D2AG T2AR 2019/02/27 09:13 CW 10.104.5 599 IC-7800 400W 3 3D2MP 3D2MP 2019/06/21 01:12 FT8 14.074.0 -18 IC-7800 3 400W 14.090.0 -18 IC-7800 4 4 3Z9DX 3D2CR 2019/06/02 23:44 FT8 400W 中略 4 3Z9DX 3D2CR 2019/06/04 08:13 CW 7.002.0 599 IC-7800 400W 8 4 3Z9DX 3D2CR 2019/06/04 08:49 FT8 10.131.0 +03 IC-7800 400W 9 4 3Z9DX 3D2CR 2019/06/07 01:16 FT8 24.911.0 -11 IC-7800 10 400W 4 3Z9DX 3D2CR 2019/06/07 01:27 FT8 21.091.0 -14 IC-7800 11 400W 12 5 4X5AR 4X5AR 2019/02/26 16:02 FT8 10.136.0 -16 IC-7800 200 13 2019/05/27 13:34 FT8 6 4X5MZ 4X5MZ 21.074.0 -11 IC-7800 400W 中略 2019/05/08 14:20 FT8 14.074.0 -14 IC-7800 156 ZS6BUN ZS6BUN 187 400W 188 157 -4K60F 4K60F 2019/03/11 07:15 FT8 18.100.0 -12 IC-7800 200 158 **ZD7MY** 2019/06/09 17:51 FT8 189 ZD7MY 18.100.0 -07 IC-7800 400W 9999 9999

Allno : 単純なデータで印刷処理番号です。

Cardno : カードの作成番号で必要カード枚数となります。

<mark>同一番号の場合は1枚のカードに印刷され、</mark>カード印刷MAX値は印刷画面で設定します。 MAX値を超えると次の番号が振られ、<mark>この番号の変化により自動的に改ページ</mark>が実施されますので注意願います。

- Bureau : カードの送付先に印刷されます。(Bureau <mark>◇</mark> ToRado の場合 = マネージャ有りの場合は前に「<mark>Via</mark>」が印刷されます。) 「-コールサイン」については、ビューローで送れないカードのグループです。(変更された場合はレポート願います。)
- ToRado : QSOの相手局です。
- Date~ : 交信したデータです。

次ページにつつきます。

## 印刷前に行うこと(注意点)

#### マネージャ(送付先)変更方法

「QSLprint.TXT」はファイル作成時に最新のマネージャ宛てとするためにマネージャリストにより再チェックされ書き換えられてしまいます。

i (6m)

JARL宛枠等印刷

#### 正しい修正方法(再抽出)

メイン画面のマネージャを変更するとユーザーの方のマネージャリストが変更され当方へ変更通知が届きます。

その後、再度ソートを行い「QSLprint.TXT」を作成します。

これにより当方がマスターを修正しますのでユーザー全員が共有を図ることができます。

#### 暫定修正方法(直接編集)

直接「QSLprint.TXT」の送付先を直接変更します。 院園、この場合はJA5BGA宛て変更が届きませんので、印刷後に右の処理を実施してください。

右の処理未実施の場合はマスターが修正されませんので次回にはマネージャが元の状態に戻ってしまいます。

#### MAX値の設定

印刷オプションの複数行印刷を接いてしてください。 裏面白紙は「8行」固定です。

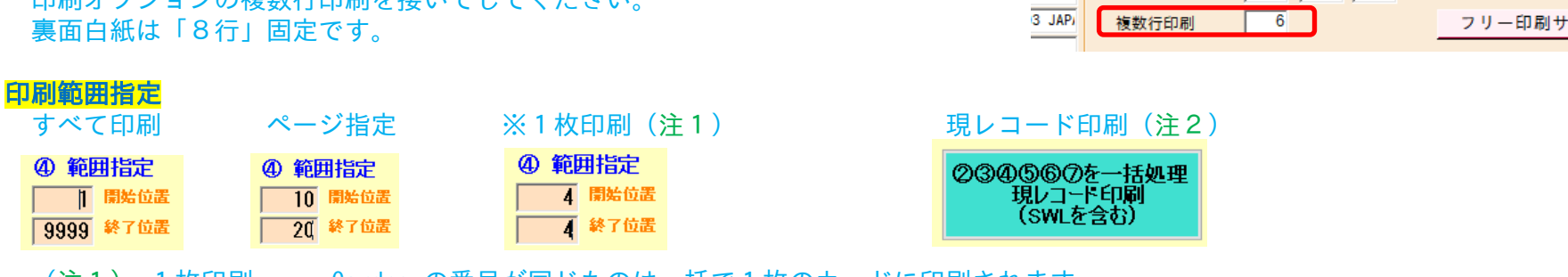

: Cardno の番号が同じものは一括で1枚のカードに印刷されます。 (注1) 1枚印刷

(注2) 現レコード印刷 : 作成された「QSLprint.TXT」に関係なくメイン画面のカレントレコードが印刷されます。

|   | 登録・修正・削除で自動報告 |       |   |   |       |  |  |  |
|---|---------------|-------|---|---|-------|--|--|--|
| Ë | :हर्म 🔻       | 77-9  | Ť | Р | ንትን   |  |  |  |
|   |               | E21EI | С |   | AS-26 |  |  |  |

-左+右 上+下

0 0

#### リストファイルの保存期間

最終的登録日から2年間とします。

初回の登録後その局がNWに現れたり新規に検索を行うと登録日が自動的に変更されるようにしています。

つまり、よく出ている局は絶えずレポートされるためいつまでもリストに残り保存されますが、ペディション等でその場限りの局はその 後、日付が更新されませんのでリストのスリム化のために2年を経過すると削除されます。